## How to Set your Business Hours in IP Card

## <u>Step 1</u>

• Select the IP card that you want to edit from the selection

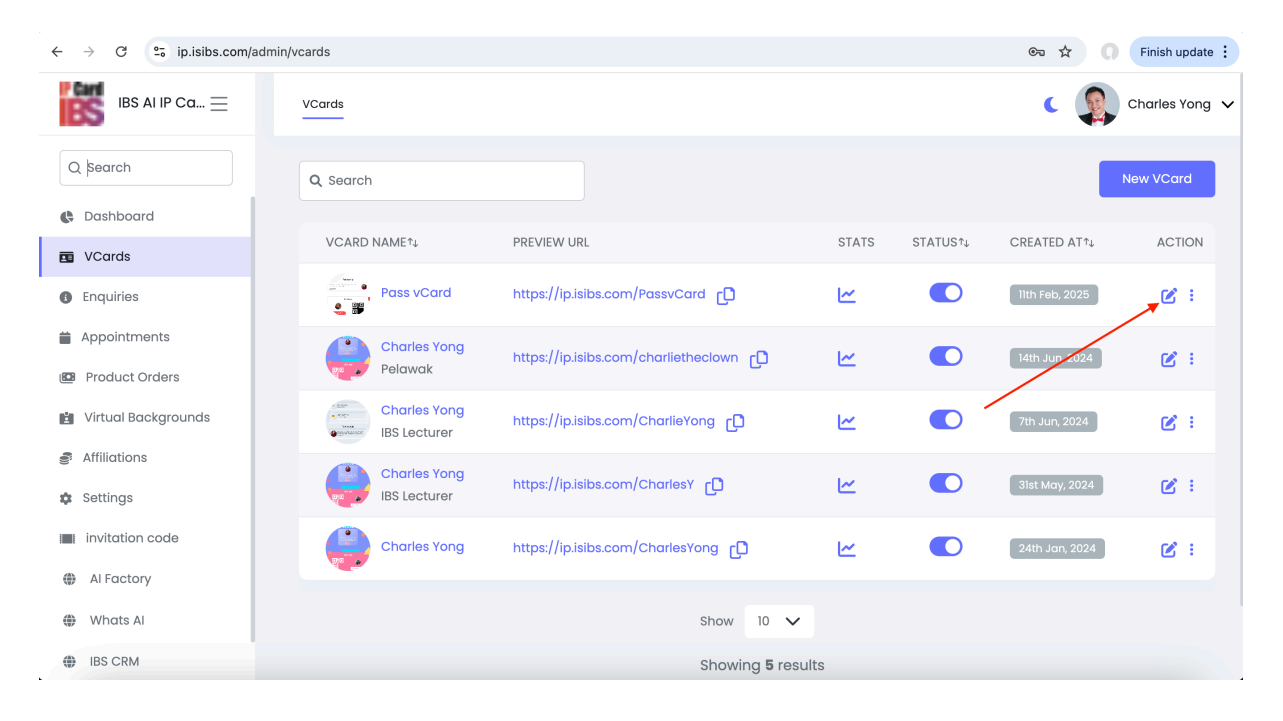

## Step 2

• Select the business hour tab.

| $\leftrightarrow$ $\rightarrow$ C $\bullet$ ip.isib | s.com/admin/vcards/331/edit |                                                                                                    |                                     | ବେ ବ୍ 🏠 🌔                           | ÷ |
|-----------------------------------------------------|-----------------------------|----------------------------------------------------------------------------------------------------|-------------------------------------|-------------------------------------|---|
| iBS AI IP Ca ≡                                      | VCards                      |                                                                                                    |                                     | Charles Yong                        | ~ |
| Q Search                                            | Edit VCard                  |                                                                                                    |                                     | Back                                |   |
| Cashboard                                           |                             |                                                                                                    |                                     |                                     |   |
| VCards                                              | Basic Details               | URL Alias:* 🚱                                                                                                    |                                     |                                     |   |
| Enquiries                                           | vCard Templates             | https://ip.isibs.com/ PassvCard                                                                                                    |                                     | 2                                   |   |
| Appointments                                        | Business Hours              | VCard Name:*                                                                                                    | Occupation:                         |                                     |   |
| Product Orders                                      | Sustomize QR Code           | Pass vCard                                                                                                    | Enter Occupation                    |                                     |   |
| 📋 Virtual Backgrounds                               | & Services                  | Description:                                                                                                    | Profile Image:                      | Cover Image:                        |   |
| Affiliations                                        | Products                    | Normal + B I U                                                                                                    | ALT A THE                           |                                     |   |
| Settings                                            | 🗩 Testimonials              | Pass vCard: The Ultimate Digital Business Tool for<br>Startups                                                                           |                                     | Pass VCards                         |   |
|                                                     | 🗟 Appointments              | Empower your business with a <b>smart, interactive digital profile</b><br>that goes beyond traditional paper business cards. With vCard, | Allowed file types: png, jpg, jpeg. | Allowed file types: png, jpg, jpeg. |   |
| I Factory                                           | Social links - Website      | you get an all-in-one solution designed to enhance your<br>professional presence, streamline transactions, and simplify                  |                                     |                                     |   |
| Whats Al                                            | 🍫 Advanced                  | scheduling.<br><b>1. Interactive Digital Business Profile</b><br>Renarce outdated business cards with a <b>dynamic and</b>               |                                     |                                     |   |
| IBS CRM                                             | A Fonts                     | customizable diaital profile instantiv share your name contact                                                                           |                                     |                                     |   |
| Q Search vcard                                      | 🖾 Galleries                 | VCard Details                                                                                                    |                                     |                                     |   |
|                                                     | Q SEO                       | First Name:*                                                                                                    | Last Name:*                         |                                     |   |
|                                                     | ្រិ Blogs                   | Charles                                                                                                    | Yong                                |                                     |   |

## <u>Step 3</u>

- Select the day and choose your opening and closing hours from the drop-down menu.
- Once you are certain of the time, press save.
- You can always change the information anytime.
- Refresh your IP card page to see the changes.

| $\leftrightarrow$ $\rightarrow$ C $\stackrel{\bullet\bullet}{\longrightarrow}$ ip.isib | ip.isibs.com/admin/vcards/331/edit?part=business-hours |                         |                     |                          |  |  |
|----------------------------------------------------------------------------------------|--------------------------------------------------------|-------------------------|---------------------|--------------------------|--|--|
| iBS AI IP Ca ≡                                                                         | VCards                                                 |                         |                     | Charles Yong 🗸           |  |  |
| Q Search                                                                               | Edit VCard                                             |                         |                     | Back                     |  |  |
| Cashboard                                                                              |                                                        |                         |                     |                          |  |  |
| 🖬 VCards                                                                               | Basic Details                                          | MONDAY 09:00 AM V To    | 05:00 PM 🗸 TUESDAY  | 09:00 AM 🗸 To 05:00 PM 🖌 |  |  |
| Enquiries                                                                              | vCard Templates                                        |                         |                     |                          |  |  |
| Appointments                                                                           | Business Hours                                         | WEDNESDAY 09:00 AM V To | 05:00 PM V THURSDAY | 09:00 AM 🗸 To            |  |  |
| Product Orders                                                                         | III. Customiza OD Cada                                 |                         |                     | 04:30 PM                 |  |  |
| Virtual Backgrounds                                                                    | an Customize Ok Coue                                   | FRIDAY 09:00 AM V To    | 05:00 PM V          | 12:00 AM V To 04:45 PM   |  |  |
| Se Affiliations                                                                        | J Services                                             | SUNDAY 12:00 AM X TO    | 12:00 AM            | 05:00 PM                 |  |  |
| Settings                                                                               | Products                                               |                         |                     | 05:15 PM                 |  |  |
| invitation code                                                                        | Testimonials                                           | Save Discard            |                     | 05:30 PM                 |  |  |
| Al Eactory                                                                             | Appointments                                           | 1                       |                     | 05:45 PM                 |  |  |
| the second                                                                             | Social links - Website                                 |                         |                     |                          |  |  |
| Whats Al                                                                               | 🍫 Advanced                                             |                         |                     |                          |  |  |
| IBS CRM                                                                                | A Fonts                                                | /                       |                     |                          |  |  |
| Q Search vcard                                                                         | I Galleries                                            |                         |                     |                          |  |  |
|                                                                                        |                                                        |                         |                     |                          |  |  |
|                                                                                        | Q 550                                                  |                         |                     |                          |  |  |
|                                                                                        | b <sup>™</sup> Blogs                                   |                         |                     |                          |  |  |

Updated by Charles 24 March 2025